# Parts.cat.com (nouveau PartStore)

Bienvenue sur le nouveau PartStore (parts.cat.com)

➔ 1. Etape

Janvier 2022

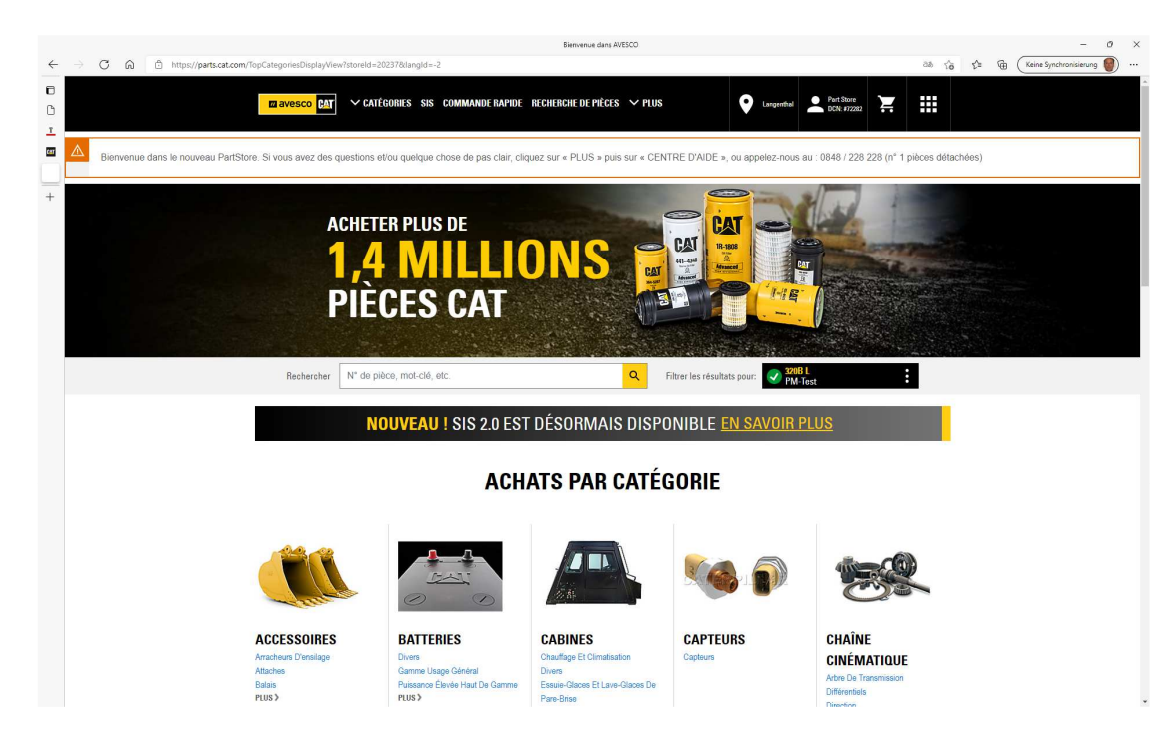

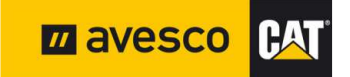

#### **Choix d'une langue**

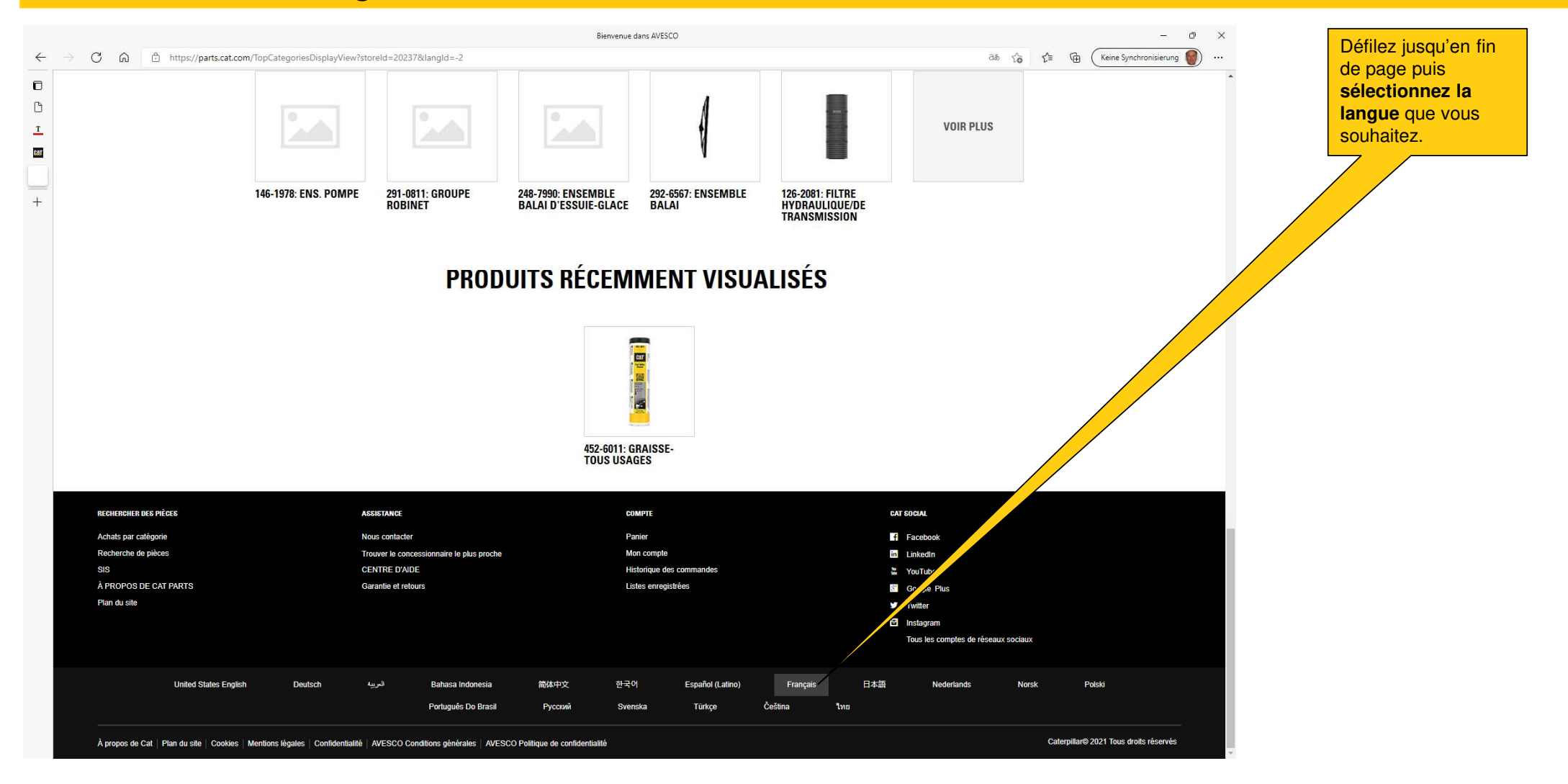

## S'inscrire 1:

| Bienvenue dans AVESCO            ←         →         乙         △         ☆             ☆         L             ☆         L             C             L             L             C             L             L             C             L             L             L             L             L             L         L             L         L             L         C         L         L                                                                                                    | - ♂ ×<br>Cliquez ici pour<br>«s'enregistrer» |
|----------------------------------------------------------------------------------------------------|----------------------------------------------|
| Image: Transport of the second second sec |                                              |
| Bienvenue dans le nouveau PartStore. Si vous avez des questions et/ou quelque chose de pas clair, cliquez sur « PLUS » puis sur « CENTRE D'AIDE », ou appelez-nous au : 0848 / 228 228 (n° 1                                                                                                    | ièces détachées)                             |
| +<br>ACHETER PLUS DE<br><b>1,4 MULLIONS</b><br>DIÈCES CAT                                                                                                    |                                              |
| Rechercher N° de piece, mot-cie, etc.                                                                                                    |                                              |
| <b>NOUVEAU !</b> SIS 2.0 EST DESORMAIS DISPONIBLE <u>EN SAVOIR PLUS</u>                                                                                                    |                                              |
| ACHATS PAR CATÉGORIE                                                                                                    |                                              |
|                                                                                                    |                                              |
| ACCESSOIRES BATTERIES CABINES CADINALS CAPTEURS CHAÎNE<br>Arracheurs D'ensilage Divers Chauffage Et Climatisation Divers Capteurs Capteurs Capteurs CinÉMATIQUE<br>Attaches Gamme Usage Général Divers Essuie-Glaces Et Lave-Glaces De Différentiels                                                                                                    | August 2019   Page                           |

#### S'inscrire 2:

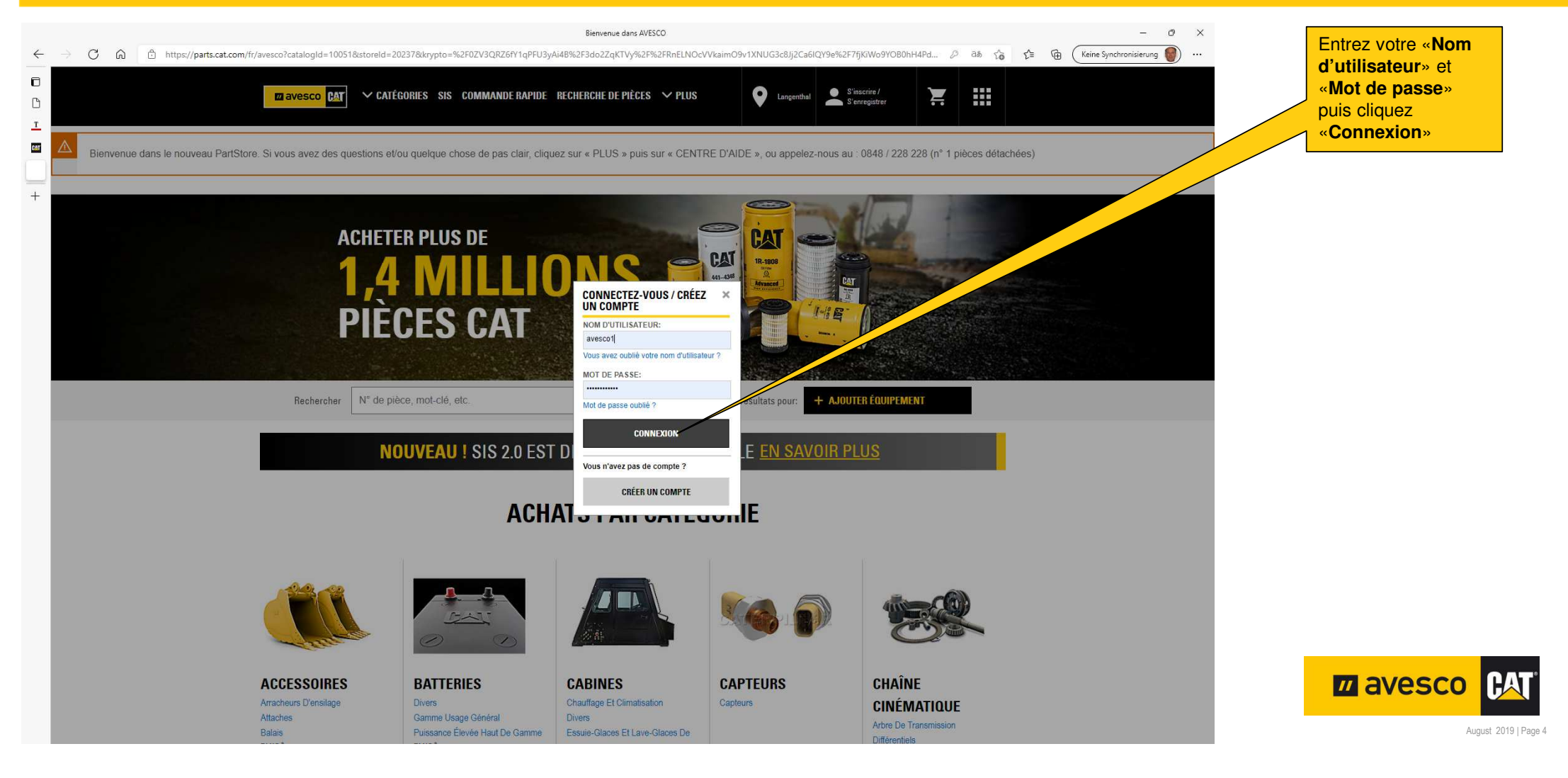

#### Paramètres personnels 1:

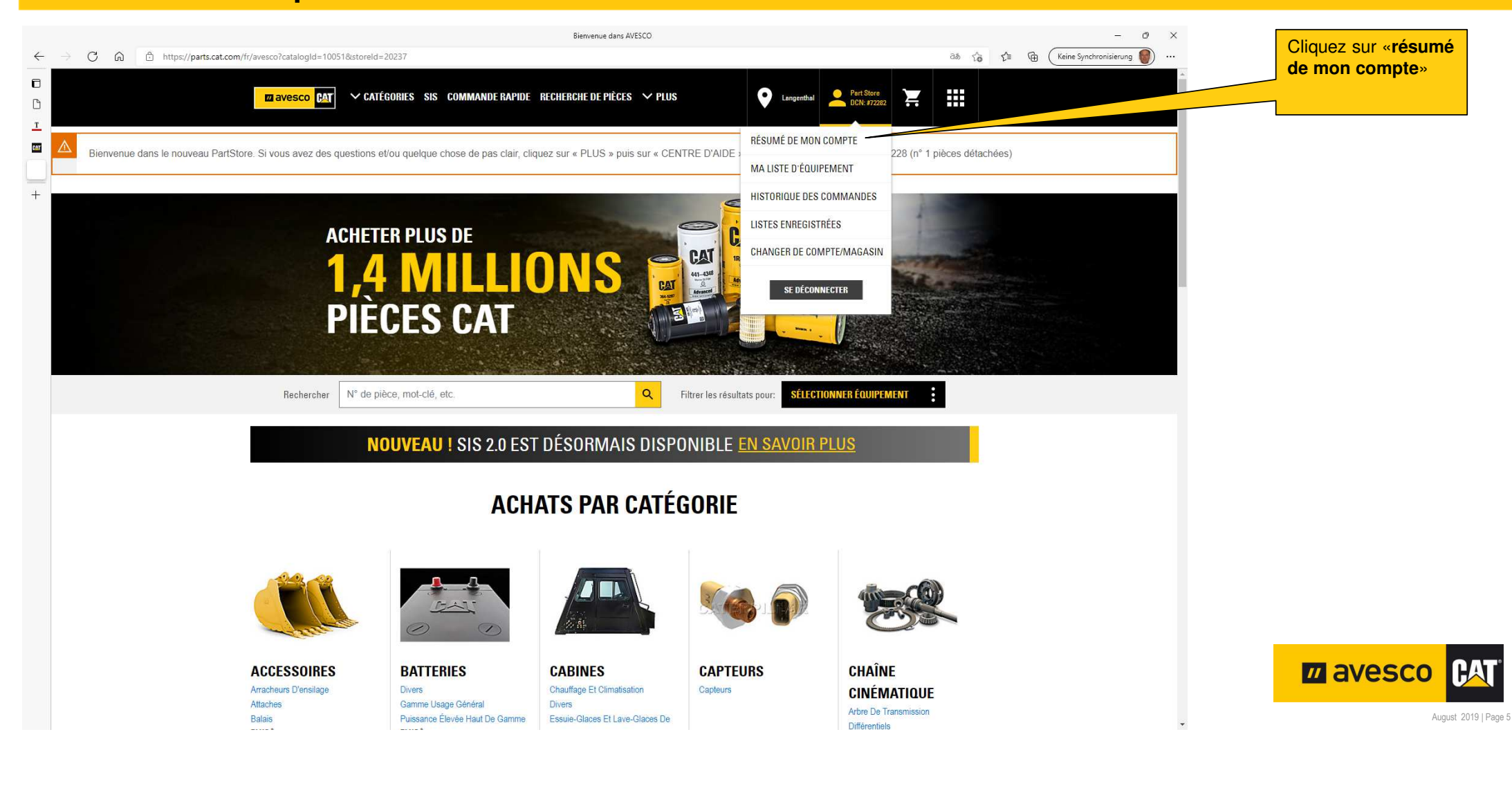

## Paramètres personnels 2:

| Can and a final degree of the second degree of the second degree of                                                                                                    | ← → C                        | m/Aiavl.oconForm?mvAcrtN | fain=18/cataloold=10051&lanold=_28/storeld=20237    | Mon compte                                           |                                     | a≋ < <u>'</u> =                                    | - 🗗 X            | Saisissez «Informations                                                            |
|----------------------------------------------------------------------------------------------------|------------------------------|--------------------------|-----------------------------------------------------|------------------------------------------------------|-------------------------------------|----------------------------------------------------|------------------|------------------------------------------------------------------------------------|
| Image: Control of the control of the control of th                                                                                                    |                              | avesco CAT               | ✓ CATÉGORIES SIS COMMANDE RAPIDE RI                 | ECHERCHE DE PIÈCES 💙 PLUS                            | Langenthal                          | Pert Store                                         |                  | personnelles», corriger<br>si besoin puis enregistrez<br>en cliquant sur «Afficher |
| Control of a control of a c                                                                                                    |                              | Rechercher               | N° de pièce, mot-clé, etc.                          |                                                      |                                     | <u>२</u>                                           |                  | lout»                                                                              |
|                                                                                                    | + <   Accueil > Mon compte   |                          | DÉQUMÉ DE MON C                                     | OMDTE                                                |                                     |                                                    |                  |                                                                                    |
|                                                                                                    | PARAMÈTRES                   |                          | RESUME DE MIUN C                                    | UNIFIE                                               |                                     |                                                    |                  |                                                                                    |
| PlefEnderstands       Out in and out on controls. It was power from on the interpretation of the out on the interpretation of the out on the out on the interpretation of the out on the out on the interpretation of the out on the out on                                                                                                    | INFORMATIONS PERSONNELLES    | >                        | <b>BIENVENUE, PART</b>                              |                                                      |                                     |                                                    |                  |                                                                                    |
| Multit të dourestis       )       Neferikation         CAMRET Q SARESSES       )       Ne stat long         Na titit të doure të nucleuritation       )       Ne stat long         CAMRET Q SARESSES       )       Ne stat long         CAMRET Q SARESSES       )       Ne stat long         CAMRET Q SARESSES       )       Ne stat long         CAMRET Q SARESSES       )       Ne stat long         CAMRET Q SARESSES       )       Ne stat long         CAMRET Q SARESSES       )       Ne stat long         CAMRET Q SARESSES       )       Ne stat long         Na titis dour e dos (MAMARISS       )       Ne stat doe commande       Ne do long commande         Natio de commande       Ist de lo commande passé       Ne do long commande passé       Ne do long commande passé       Ne do long commande passé         Licitizité       16 (1231 02       16 (12 1)       Commande passé       Ne do long commande passé       Ne do long commande passé       Ne do long commande passé       Ne do long commande passé       Ne do long commande passé       Ne do long commande passé       Ne do long commande passé       Ne do long commande passé       Ne do long commande passé       Ne do long commande passé       Ne do long commande passé       Ne do long commande passé       Ne do long commande passé       Ne do long comman                                                                                                    | PRÉFÉRENCES CLIENT           | >                        | Voici le résumé de votre compte. Ici vous pouvez re | evoir vos inform <del>ation pe</del> rsonnelles, cor | nsulter vos commandes récentes et o | pérer les options supplémentaires disponibles pour | votre compte.    |                                                                                    |
| GAINET RADIASSIS       , FRANCE         INSTRUCT RADIASSIS       , FRANCE         INSTRUCT RADIAS       , FRANCE         INSTRUCT RADIA       , FRANCE         INSTRUCT RADIA       , FRANCE         INSTRUCT RADIAS                                                                                                    | MA LISTE D'ÉQUIPEMENT        | >                        |                                                     |                                                      |                                     | , , , , , , , , , , , , ,                          |                  |                                                                                    |
| Net Stranding E & RAMARIAND       Provide Stranding Stranding Stra                                                                                                    | CARNET D'ADRESSES            | >                        | Part Store                                          |                                                      |                                     |                                                    |                  |                                                                                    |
| COMMANDES       Object 282 283       Commande Contraction distance dignames on avector         INSTRUMENDE DES DOMANDOS       INSTRUMENDE DES DOMANDOS       Protector DES PRÉCES USÉES         INSTRUMENDE DES DOMANDOS       INSTRUMENT DES DOMANDOS       Protector DES PRÉCES USÉES         INSTRUMENDE DES DOMANDOS       INSTRUMENT DES DOMANDOS       Protector DES DOMANDOS         INSTRUMENT DES PRÉCES USÉES       INSTRUMENT DES DOMANDOS       Test No.       Éla de commande         INSTRUMENT DES PRÉCES USÉES       INSTRUMENT DES DOMANDOS       Test No.       Éla de commande passéé       Test No.         INSTRUMENT DES PRÉCES USÉES       INSTRUMENT DES DOMANDOS       Test No.       Éla de commande passéé       Test No.       Éla de commande passéé       Test No.       Éla de commande passéé       Test No.       Éla de commande passéé       Test No.       Éla de commande passéé       Test No.       Éla de commande passéé       Test No.       Éla de commande passéé       Test No.       Test No.                                                                                                    | HISTORIQUE DE NAVIGATION     | >                        | Avesco Demo partstore                               |                                                      |                                     |                                                    |                  |                                                                                    |
| INTERCORDER DS COMMANDES         USTS SINGEGISTINÉS         INTERCORDER PÉCES USÉS         INTERCORDER PÉCES USÉS         INTERCORDER PÉCES USÉS         INTERCORDER PÉCES USÉS         INTERCORDER PÉCES USÉS         INTERCORDER PÉCES USÉS         INTERCORDER PÉCES USÉS         INTERCORDER PÉCES USÉS         INTERCORDER PÉCES USÉS         INTERCORDER PÉCES USÉS         INTERCORDER PÉCES USÉS         INTERCORDER PÉCES USÉS         INTERCORDER PÉCES         INTERCORDER PÉCES                                                                                                    | COMMANDES                    |                          | Langenthal BE CH 4901                               |                                                      |                                     |                                                    |                  |                                                                                    |
| Austral S Mareus Trades<br>Retrou nois Précis uséés<br>Retrou nois Précis uséés<br>Retrou nois Précis uséés<br>Retrou nois Précis uséés<br>Retrou nois Précis uséés<br>Retrou nois Précis uséés<br>Retrou nois Précis uséés<br>Retrou nois Précis uséés<br>Retrou nois Précis uséés<br>Retrou nois Précis uséé<br>Retrou nois Précis uséé<br>Retrou nois Précis usé<br>Retrou nois Précis usé<br>Retrou nouis Précis usé<br>Retrou nois Précis usé<br>Retrou nois Précis | HISTORIQUE DES COMMANDES     | >                        | marco.indelicato@avesco.ch                          |                                                      |                                     |                                                    |                  |                                                                                    |
| RETOUR BES PÉCES USÉS       HIDRIQUE RECENT DES COMMANDES         Numéro de commande       Date de commande       État de la commande       M' du bon de commande       Prix total (CHF)         LICISSIE       16.12.21       Commande passée       Test N:       11.13.90 GP         LICISSIES       16.12.21       Commande passée       Test N:       318.36 GPF         LICISSIES       16.12.21       Commande passée       Test N:       318.36 GPF         LICISSIES       16.12.21       Commande passée       Test N:       318.36 GPF         Adats par calégorie       Nos condicide       Commande passée       Test N:       318.36 GPF         Reciencier respective       Nos condicide       Parice       Fer calegorie       Test N:       State par calegorie         Adats par calégorie       Nos condicide       Parice       Fi Recedorie       Exectedere les places       Tommer les consessionnaire les places       Mon compare       Exectedere les places       Exectedere les places       Tommer les consessionnaire les places       Mon compare       Exectedere les places       Exectedere les places       Exectedere les places       Exectedere les places       Exectedere les places       Exectedere les places       Exectedere les places       Exectedere les places       Exectedere les places       Exectedee       Exectedere les places                                                                                                    | LISTES ENREGISTRÉES          | >                        | avesco1                                             |                                                      |                                     |                                                    |                  |                                                                                    |
| Kurikrö de commande     Date de commande     Etat de la commande     N° du bon de commande     Prix total (CHF)       LC153212     16 12.21     Commande passée     Test Nr.     81,04 CHF       LC153122     16 12.21     Commande passée     Test Nr.     316,36 CHF       LC153115     16,12.21     Commande passée     Test Nr.     316,36 CHF       Krienerum     Krienerum     Krienerum     Krienerum     Krienerum       Adats par cañgonie     Nair conder     Peinr     E sclauden       Adats par cañgonie     Nair conder     Peinr     E sclauden       Sis     CENTRET MARTS     Mon comple     E sclauden       Sis     CENTRET DADE     Hatorage des commandes     E vorluber       ArROVOS DE CAT PARTS     Garantie ef retur     Litete emegadrée     E vorluber       Pin du als     Tatter     Tatter     Xourd Date                                                                                                    | RETOUR DES PIÈCES USÉES      | >                        | HISTORIQUE RÉCENT DES COMMANDES                     |                                                      |                                     |                                                    |                  |                                                                                    |
| IC103212       16 12 1       Commande passée       Tes Nr.       1741.90 CH         IC103122       16 12 1       Commande passée       Tes Nr.       1741.90 CH         IC1033115       16 12 1       Commande passée       Tes Nr.       318.36 CHF         IC1033115       16 12 1       Commande passée       Tes Nr.       318.36 CHF         IC103011       Statis par calepoints       Articis par calepoints       Articis par calepoints       Articis par calepoints         Achatis par calepoints       Nour concretacessensante le pais proche       Pener       Fiscandon       Execution         Si8       CENTRE UPADE       Hatoring des commandes       Execution       Execution       Execution         A RROPOS DE CAT PARTS       Garantie et netours       Listes enrogisties       Coopie Pas       Fuelar       Execution Par Coopie Pas         Find us ale       Jonaties       Google Pas       Fuelar       Execution Par Coopie Pas       Argorite Par Coopie Pas       Fuelar       Argorite Par Coopie Pas       Fuelar       Argorite Par Coopie Pas       Fuelar       Argorite Par Coopie Pas       Fuelar       Argorite Par Coopie Pas       Fuelar       Argorite Par Coopie Pas       Fuelar       Argorite Par Coopie Pas       Fuelar       Argorite Par Coopie Pas       Fuelar       Fuelar       Fuelar                                                                                                    |                              |                          | Numero de commande                                  | Date de commande                                     | Etat de la commande                 | N° du bon de commande                              | Prix total (CHF) |                                                                                    |
| L1C133122       16 12.21       Commande passée       Test Nr.       318.36 CHF         L1C13315       16 12.21       Commande passée       Test Nr.       318.36 CHF         Achults par Catéponie       KSSETANCE       COMTE       AFRICHER TOUT         Achults par Catéponie       Nous contader       Panier       Facibadonk         Siss       Commende de de decision       Commende de de decision       Linkadh         Siss       Commende de de decision       Hatorage des commandes       Yourube         Siss       Comme concessionnaire le plus procho       Mon comple       Linkadh         Siss       Comme concessionnaire le plus procho       Mon comple       Linkadh         Siss       Comme concessionnaire le plus procho       Mon comple       Linkadh         A RROPOS DE CAT PARTS       Garante et retours       Linkadh       Comple Plus         A Rodo Pos DE CAT PARTS       Garante et retours       Linkadh       Comple Plus         Plan de ate       Totare U       Totare U       Totare U       Actuers processionnaie le plus procho                                                                                                    |                              |                          | L1C133212                                           | 16.12.21                                             | Commande passée                     | Test Nr.                                           | 81,04 CHF        |                                                                                    |
| It Cit 33115 16. 12.1 Commande passée Test Nr. 313.3 C/F     Ather Cit 2011     RECHERCHER DES PÉCES     Abalis par Calégorie     Nous contader     Panier     Sis   CENTRE D'ADE   Mon comple   Linsedin   Sis   CENTRE D'ADE   Historigue des commandes   YouTube   Aprolop OS DE CAT PARTS   Pan du sile     Totation     Linsedin     Aprolop OS DE CAT PARTS   Pan du sile     Totation     Aprolop OS DE CAT PARTS     Pan du sile     Totation     Aprolop OS DE CAT PARTS   Pan du sile     Totation     Aprolop OS DE CAT PARTS     Pan du sile     Totation     Totation     Totation     Totation     Totation     Totation     Totation     Totation     Totation     Totation     Totation     Totation     Totation     Totation     Totation     Totation     Totation     Totation     Totation     Totation                                                                                                    |                              |                          | L1C133122                                           | 16.12.21                                             | Commande passée                     | Test Nr.                                           | 1 741,99 CHF     |                                                                                    |
| RECIRENCIER DES PIÈCES       ASSTANC       COMPTE       CAL SOCIAL         Achats par catégorie       Nous contader       Paner       F acebook         Recirer de pièces       Touver le concessionnaire le plus groche       Mon compte       E koncell         Sis       CENTRE D'ADE       Hebrique des contimandes       YouTube         Sis       CENTRE D'ADE       Hebrique des contimandes       YouTube         Aprecio Sig C CAT PARTS       Garantie et refuurs       Liste enregistrées       G oogle Plus         Plun duste                                                                                                    |                              |                          | L1C133115                                           | 16.12.21                                             | Commande passée                     | Test Nr.                                           | 318,36 CHF       |                                                                                    |
| RECHERCIER DES RÉCES       ASSISTACE       COMPE       CASOCIAL         Achais par calégorie       Nous contacter       Panier       F acebook.         Recherche de pièces       Touver le concessionnaire le plus proche       Mon comple       E lanedni         Sis       CENTRE D'ADE       Historique des commandes       S YouTube         A propos DE CAT PARTS       Ganiele retours       E se registrées       Google Plus         Pan du site       Unit of the des commandes       Touter to the des complements       Touter to the des complements                                                                                                    |                              |                          |                                                     |                                                      |                                     |                                                    | AFFICHER TOUT    |                                                                                    |
| RECHERCIBES DE DES DECSA       ASISTACE       COMPE       CASCAL         Achas par carágonia       Nous contactor       Panier       Facebook       Facebook       Fa                                                                                                    |                              |                          |                                                     |                                                      |                                     |                                                    |                  |                                                                                    |
| Achats par catégorie       Nous contacte       Panier       F acebook         Recharche de pièces       Touwer le concessionnaire le plus proche       Mon compte       Linkedin         Sis       CENTRE D'ALDE       Historique des commandes       YouTube         À PROPOS DE CAT PARTS       Garantie e relours       Listes enregistrées       Google Plus         Plan du site       Touter       Touter       Touter       August 2019 Page 6                                                                                                    | RECHERCHER DES PIÈCES        |                          | ASSISTANCE                                          | COMPTE                                               |                                     | CAT SOCIAL                                         |                  |                                                                                    |
| Recherche de pièces       Torower le concessionnaire le plus proche       Mon comple       Inkedin         SiS       CENTRE D'AIDE       Historique des commandes       YouTube         À PROPOS DE CAT PARTS       Garantie et retours       Listes enregistrées       Google Plus         Plan du site       Voutube       YouTube       YouTube       August 2019 / Page 6                                                                                                    | Achats par catégorie         |                          | Nous contacter                                      | Panier                                               |                                     | f Facebook                                         |                  |                                                                                    |
| SIS     CENTRE D'AIDE     Historique des commandes     YouTube       À PROPOS DE CAT PARTS     Garantie et retours     Listes enregistrées     Google Plus       Pian du site     Fixiel Company     Fixiel Company     Fixiel Company                                                                                                    | Recherche de pièces          |                          | Trouver le concessionnaire le plus proche           | Mon compte                                           |                                     | in LinkedIn                                        |                  | wavesco (AT                                                                        |
| Plan du site Viniter August 2019   Page 6                                                                                                    | SIS<br>À PROPOS DE CAT PARTS |                          | CENTRE D'AIDE                                       | Historique des commandes                             |                                     | YouTube                                            |                  |                                                                                    |
| ▼ Tagot 200 p 090 0                                                                                                    | Plan du site                 |                          | Colume cretours                                     | Listes emegisnees                                    |                                     | B Google Plus                                      |                  | August 2019   Page 6                                                               |
|                                                                                                    |                              |                          |                                                     |                                                      |                                     |                                                    | ·                |                                                                                    |

### Paramètres d'achat 1:

| ••••••••••••••••••••••••••••••••••••••••••••••••••••••••••••••••••••••••••••••••••••••••••••••••••••••••••• <tr< th=""><th>→ C ଲ 🖞 https://parts.cat.com/Ajaxi</th><th>kLogonForm?catalogid=1</th><th>0051&amp;llangId=-2&amp;lmyAcct<br/><b>CATÉGORIES SIS</b><br/><sup>10</sup> de pièce, mot-clé, el</th><th>tMain=1&amp;route=ShoppingPreference<br/>COMMANDE RAPIDE RECHERCHI</th><th>Préférences client<br/>s&amp;storeId=20237<br/>E DE PIÈCES Y F</th><th>Lus Cangenthal</th><th>as to t≥ co<br/>DCN: #7222<br/>Q</th><th>- 0</th><th>×<br/></th><th>Cliquez sur «<b>Préférences</b><br/>clients» et ajustez les<br/>paramètres selon vos<br/>besoins. Validez en cliquant<br/>sur «<b>Enregistrer les</b><br/><b>préférences</b>»</th></tr<> | → C ଲ 🖞 https://parts.cat.com/Ajaxi                                                                                                    | kLogonForm?catalogid=1 | 0051&llangId=-2&lmyAcct<br><b>CATÉGORIES SIS</b><br><sup>10</sup> de pièce, mot-clé, el                                                                            | tMain=1&route=ShoppingPreference<br>COMMANDE RAPIDE RECHERCHI | Préférences client<br>s&storeId=20237<br>E DE PIÈCES Y F | Lus Cangenthal                                    | as to t≥ co<br>DCN: #7222<br>Q     | - 0      | ×<br> | Cliquez sur « <b>Préférences</b><br>clients» et ajustez les<br>paramètres selon vos<br>besoins. Validez en cliquant<br>sur « <b>Enregistrer les</b><br><b>préférences</b> »                     |
|----------------------------------------------------------------------------------------------------|----------------------------------------------------------------------------------------------------|------------------------|----------------------------------------------------------------------------------------------------|---------------------------------------------------------------|----------------------------------------------------------|---------------------------------------------------|------------------------------------|----------|-------|----------------------------------------------------------------------------------------------------|
| +                                                                                                    | Accuell > Préférences client  PARAMÈTRES  INFORMATIONS PERSONNELLES  PRÉFÉRENCES CLIENT                                                |                        | PRÉFÉREN<br>Simplifiez votre expérie                                                                                                    | CES CLIENT<br>ence client. Enregistrez vos prétérenc          | es client par défaut                                     | pour bénéficier d'une connexion et d'options de j | palement rapides.                  |          |       |                                                                                                    |
|                                                                                                    | MA LISTE D'ÉQUIPEMENT<br>CARNET D'ADRESSES<br>HISTORIQUE DE NAVIGATION<br>COMMANDES<br>HISTORIQUE DES COMMANDES<br>LISTES ENREGISTRÉES | ><br>><br>><br>>       | NOM DU CONCESSIOI<br>AVESCO AG<br>NUMÉRO DE COMPTE<br>73987-Avesco Pa<br>72987-Avesco P<br>72282-Avesco P                                                          | INNAIRE<br>*<br>rts-Store F<br>Parts-Store D<br>Ants-Store D  |                                                          |                                                   | <b>*</b>                           |          |       | Si l'utilisateur commande<br>pour plusieurs clients, les<br>données peuvent être<br>définies séparément pour<br>chaque numéro de compte.<br>(Répétez les étapes pour<br>chaque numéro de compte |
|                                                                                                    | RETOUR DES PIÈCES USÉES                                                                                                    | >                      | CONNEXION CONNEXION Ignorer les étapes de c PARAMÈTRES DU CON Mes paramètre Jer àgle souve RÉGLAGES DE LA PAG Page d'accueil PARAMÈTRES DE LAM Sélection de la lan | DÉTAILS DE LA COMMANDE                                        | Ige. Voir plus                                           | RETRAIT EN MAGASIN & LIVRAISON                    | INFORMATIONS RELATIVES AU PAIEMENT | AFFICHER |       | et enregistrez)                                                                                                    |

# Page d'accueil:

|                                                            |                                                                              | Bienvenue dans AVESCO                                                              |                                 |                                                                 | - 0 ×                         | En cliquant sur la logo «                                      |
|------------------------------------------------------------|------------------------------------------------------------------------------|------------------------------------------------------------------------------------|---------------------------------|-----------------------------------------------------------------|-------------------------------|----------------------------------------------------------------|
| ← → C ∩ ☆ https://parts.cat.com/fr/avesco                  | GORIES SIS LUMMANUE DALIUL                                                   | Income processory and a second                                                     |                                 | as tâ ¢= @<br>                                                  | G (Keine Synchronisierung 🜒 … | Avesco Cat », vous<br>serez redirigé vers la<br>page d'accueil |
| + ACHETI ACHETI ACHETI Rechercher N° de pi                 | er plus de<br>CES CAT<br>èce, mol-clé, etc.                                  | uez sur « PLUS » puis sur « CEN                                                    | TRE D'AIDE », ou appelez-nous a | u : 0848 / 228 228 (n° 1 pièces détachées)                      |                               |                                                                |
| N                                                          | DUVEAU ! SIS 2.0 EST                                                         | DÉSORMAIS DISPO                                                                    | DNIBLE <u>en savoir p</u>       | LUS                                                             |                               |                                                                |
|                                                            | ACH                                                                          | ATS PAR CATÉO                                                                      | GORIE                           |                                                                 |                               |                                                                |
|                                                            |                                                                              |                                                                                    |                                 |                                                                 |                               |                                                                |
| ACCESSOIRES<br>Arracheurs D'ensilage<br>Attaches<br>Balais | BATTERIES<br>Divers<br>Gamme Usage Général<br>Puissance Élevée Haut De Gamme | CABINES<br>Chauffage Et Climatisation<br>Divers<br>Essuie-Glaces Et Lave-Glaces De | CAPTEURS<br>Capteurs            | CHAÎNE<br>CINÉMATIQUE<br>Arbre De Transmission<br>Différentiels |                               | Mavesco                                                        |

## **Commander des pièces 1:**

|                                                                                                    | Bienvenue dans AVESCO                                                                       | - 0                                                                     | × O(L) I OAT                                                                                                    |
|----------------------------------------------------------------------------------------------------|---------------------------------------------------------------------------------------------|-------------------------------------------------------------------------|----------------------------------------------------------------------------------------------------|
| ← → C ⋒ <sup>A</sup> https://parts.cat.com/fr/avesco<br>avesco RAT ∨ CATÉGORIES SIS COMMANDE RAPID                         | E RECHERCHE DE PIÈCES V PLUS                                                                | að fġ f²= @ (Keine Synchronisierung )<br>nthalPart Store<br>DCN: #72282 | <ul> <li>Selectionnez les machines CAT</li> <li>enregistrées, pour rechercher des</li> <li>pièces dans SIS ou des catégories.</li> <li>(lci seulement pour vos machines CAT)</li> </ul> |
| T  Bienvenue dans le nouveau PartStore. Si vous avez des questions et/ou quelque chose de pas clair, o  +  ACHETER PLUS DE | cliquez sur « PLUS » puis sur entre d'AIDE », ou appelez-                                   | nous au : 0848 / 228 228 (n° 1 pièces Vlachees)                         | Cliquez sur « <b>Commande</b><br>rapide » si vous<br>connaissez le numéro de<br>pièce.                                                                                                  |
| 1,4 MULL         PIÈCES CAT         Rechercher         N° de pièce, mot-clé, etc.                                          | Q       Filtrer les résultats pour:       St                                                |                                                                         | Cliquez sur « SIS » si vous<br>souhaitez rechercher des<br>pièces dans le catalogue<br>électronique. (Machines<br>CAT uniquement)                                                       |
| NOUVEAU ! SIS 2.0 ES                                                                                                    | T DÉSORMAIS DISPONIBLE <u>en savo</u><br>H <b>ats par catégorie</b>                         | IR PLUS                                                                 | Saisissez le numéro de<br>pièce ou le terme de<br>recherche directement<br>sous « <b>Rechercher</b> »<br>( <b>Uniquement CAT</b> )                                                      |
|                                                                                                    |                                                                                             |                                                                         | Les pièces sélectionnées<br>sont ajoutées au « <b>Panier</b> ».                                                                                                    |
| ACCESSOIRES BATTERIES Arracheurs D'ensilage Divers Attaches Gamme Usage Général Balais Puissance Élevée Haut De Gamme      | CABINES CAPTEURS Chauftage Et Climatisation Capteurs Divers Essuie-Glaces Et Lave-Glaces De | CHAINE<br>CINÉMATIQUE<br>Arbre De Transmission<br>Différentiels         | August 2019   Page 9                                                                                                    |

# **Commander des pièces 2:**

| C බ Ĉ https://parts.cat.com                           | m/AjaxOrderItemDisplayView?catalogId=10051&JangId=-2&storeId=20237&J         | Panier<br>rypto=RfPaSK3hOwu68mxeHgrjTYm0imz%2B4AWQBmAeEiJ8UV%2Fw<br>E RECHERCHE DE PIÈCES V PLUS                                  | tAkt1lQsZzru72rlqQ6sCG4iklTOtMPosT 3% to t €          | C      C      C | électionnez ici la machine pour finir<br>a commande.<br>di pour tous vos machine ) |
|-------------------------------------------------------|------------------------------------------------------------------------------|----------------------------------------------------------------------------------------------------|-------------------------------------------------------|----------------------------------------------------------------------------------------------------|------------------------------------------------------------------------------------|
|                                                       | Rechercher N° de pièce, mot-clé, etc.                                        |                                                                                                    | ٩                                                     |                                                                                                    |                                                                                    |
|                                                       | DÉFINIR VOS PRÉFÉRENCES POUI                                                 | R IGNORER DES ÉTAPES AU MOMENT DU PAIE                                                                                            | ement final. <u>Ok.</u>                               |                                                                                                    |                                                                                    |
| PANIER                                                | Panier                                                                       | Livraison et facturation                                                                                                    | Récapitulatif et paiement                             | OKTER MARINES                                                                                                    | Ajoutez les articles<br>désirés au « <b>Panier</b> » et                            |
| Bienvenue dans le nouver<br>228 228 (n° 1 pièces déta | au PartStore. Si vous avez des questions et/ou quelque chose de pa<br>chées) | is clair, cliquez sur « PLUS » puis sur « CENTRE D'AIDE », o                                                                      | u appelez-nous au : 0848 /                            |                                                                                                    | finalisez vos achats en<br>cliquant sur « <b>Passer en</b><br>caisse».             |
| * Compte:<br>72282-Avesco Parts-Store D               | * Magasins du concessionnaire :<br>Langenthal                                | Équipement:<br>SD-11 (2578 - SLK01764)<br>Vous Pouvez saisire le munéro de série de<br>dessus si vous ne le trouvez pas dans la i | LÉQUIPEMENT CI-<br>JSTE                               |                                                                                                    |                                                                                    |
| ACTUALISER LE PRIX ET LA DISPONIBILI                  | πÉ                                                                           |                                                                                                    |                                                       |                                                                                                    |                                                                                    |
| ARTICLES DANS VOTRE PA                                | ANIER                                                                        |                                                                                                    | PASSER EN CAISSE                                      |                                                                                                    |                                                                                    |
| Afficher notes Affiche                                | er images<br>Description du produit                                          | Disponibilité                                                                                                    | Prix total (CHF)                                      |                                                                                                    |                                                                                    |
|                                                       | 353-3477: Joint statique - Turbo<br>0.1 kg<br>▲ Prop 65 Warning              | 1: En stock                                                                                                    | <b>5,61 CHF</b><br>6,10 CHF Chaeun<br>5,61 CHF Chaeun |                                                                                                    |                                                                                    |
| ID ressource/Numéro de sé                             | ENREGISTRER DANS UNE LISTE                                                   | Numéro de pièce client                                                                                                    | Numéro d'article client                               |                                                                                                    | avesco CAT                                                                         |
|                                                       | AD ADD PLANE 1                                                               | Transre de procé citorit                                                                                                    |                                                       | •                                                                                                    | August 2019   Page 1                                                               |

#### **Commander des pièces 3:**

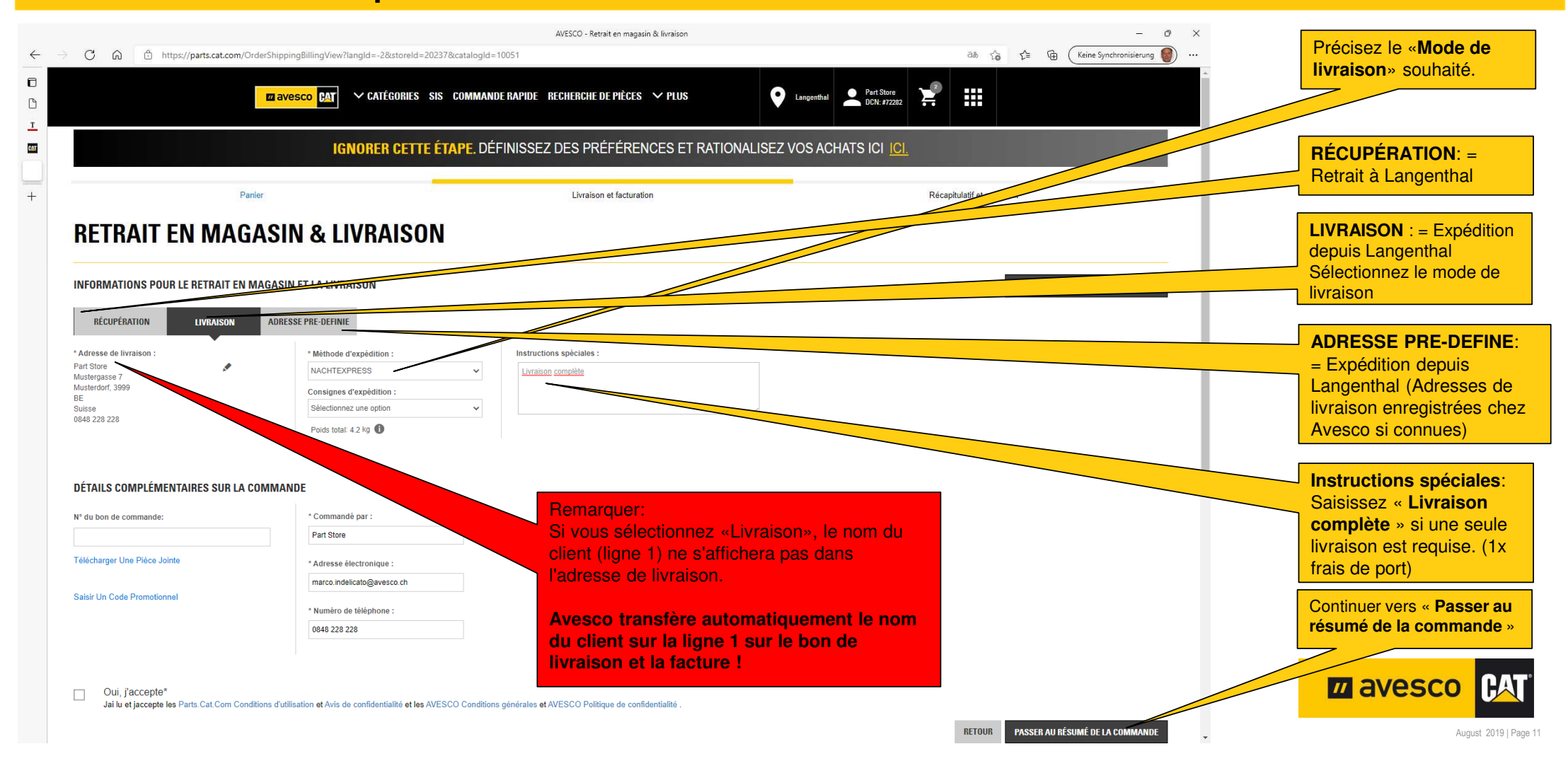

## **Commander des pièces 4:**

|                                | AVESCO - Réca                                                                                                    | pitulatif et paiement                                                                                                    | - @ ×                                | Récanitulatif et                                                       |
|--------------------------------|----------------------------------------------------------------------------------------------------|----------------------------------------------------------------------------------------------------|--------------------------------------|------------------------------------------------------------------------|
| ← → C ⋒ thttps://parts.cat.com | /SingleShipmentOrderSummaryView?langld=-2&storeld=20237&catalogId=10051                                                                                                    | PIÈCES ∨ PLUS     ♥ Langenthal     Langenthal     Langenthal     Langenthal                                                                                                    | 3 ੯= कि (Keine Synchronisierung 🐻) … | paiement Contrôler.<br>Si tout es correcte,<br>cliquez sur « Passer et |
|                                | Panier Livraison e                                                                                                    | t facturation Récapitulatif et paiement                                                                                                    |                                      | = La commander »<br>= La commande sera<br>envoyée à Avesco AG          |
|                                | INFORMATIONS RELATIVES AUX COMMANDES  NUMÉBO DE COMPTE 72282-Avesco Parts-Store D  MAGASIN DU CONCESSIONNAIRE Langenthal  ÉQUIPEMENT SD-11   257B   SLK01764  COMMANDÉ PAR Part Store marco: indelicato@avesco.ch 0848 228 228  INFORMATIONS POUR LE RETRAIT EN MAGASIN ET LA LIVRAISON                    | INFORMATIONS RELATIVES AU PAIEMENT MÉTHODE DE FACTURATION* Crédit concessionnaire  ADRESSE DE FACTURATION Avesco Parts-Store D Hasenmattstrasse 2 Langenthal 4900 BE Suisse BON DE COMMANDE (Facultatif)  TÉLÉCHARGER UNE PIÈCE JOINTE (Facultatif)                                                                                                    |                                      |                                                                        |
|                                | MODE DE LIVRAISON<br>NACHTEXPRESS         ADRESSE DE LIVRAISON<br>Part Store<br>Musterdorf 3999<br>BE<br>Suisse<br>0848 228 228<br>marco.indelicato@avesco.ch         Suisse<br>D848 228 228<br>marco.indelicato@avesco.ch         INSTRUCTIONS SPÉCIALES<br>Livraison complète         Livraison complète | SOUS-TOTAL DE LA COMMANDE:       71,85 CHF CHF         Expédition/Divers:       0,00 CHF CHF         Total Des Taxes :       5,53 CHF CHF         CH U VAT 7.7%:       5,53 CHF CHF         TOTAL DE LA COMMANDE:       77,38 CHF CHF         AJOUTER UN CODE PROMOTIONNEL       77,38 CHF CHF         É «Livraison», le nom du client (ligne 1)       l'adresse de livraison.         hatiquement le nom du client sur la ligne 1       1 |                                      |                                                                        |

#### **Commander des pièces 5:**

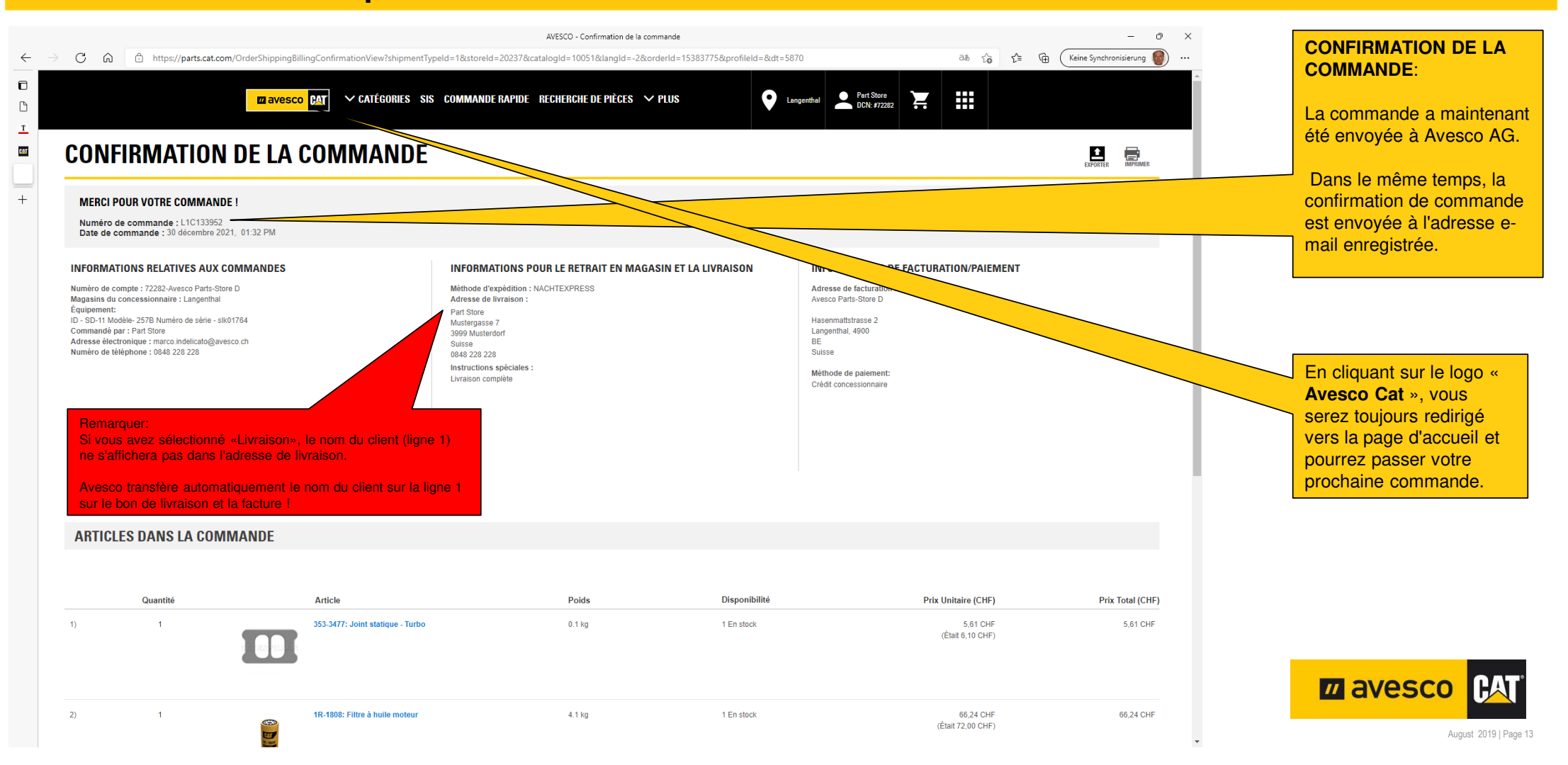

#### Se déconnecter 1:

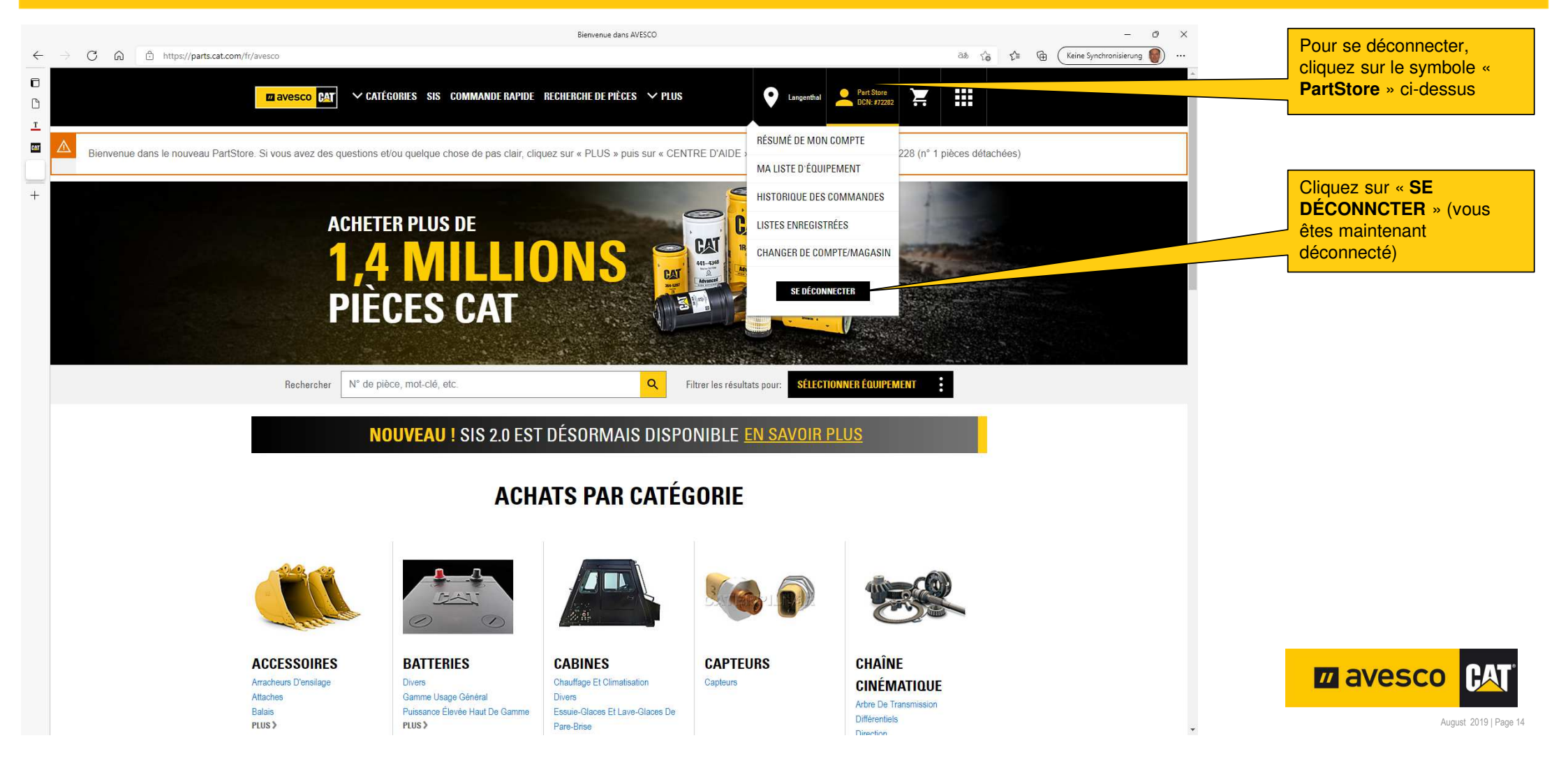